# Руководство по использованию ИАС "Мониторинг эффективности деятельности органов местного самоуправления"

# Общие сведения о системе

ИАС «Мониторинг эффективности деятельности органов местного самоуправления» (далее – **ИАС**) предназначена для оценки значений показателей эффективности деятельности органов местного самоуправления городских округов и муниципальных районов, предусмотренных Указом Президента Российской Федерации от 28 апреля 2008 г. N 607, дополнительных показателей для оценки эффективности деятельности органов местного самоуправления городских округов и муниципальных районов, предусмотренных показателей для оценки эффективности деятельности органов местного самоуправления городских округов и муниципальных районов, предусмотренных постановлением Правительства Российской Федерации от 17 декабря 2012 г. N 1317 (далее – **Показатели**).

ИАС позволяет организовать взаимодействие ведомств и ОМСУ по сбору данных для мониторинга и оценки эффективности деятельности органов местного самоуправления, городских округов и сельских поселений.

Рабочий процесс в системе представлен в виде стадий, переход между которыми приводит к изменению статуса готовности сводного доклада. При этом важнейшим элементом системы является значение показателя. Доступ пользователей к системе определяется на основе ролевого контроля доступа и обеспечивается главным администратором ИАС. Ролевой контроль доступа и использование статусов значений показателей позволяют осуществлять разделение доступа пользователей к соответствующим значениям. Изменение статуса значения показателя завершает очередной этап обработки информации (ввод, проверка, корректировка, свод) и позволяет осуществить переход к следующему этапу.

Отметим отличительные особенности разрабатываемой системы. Система предоставляет возможность автоматической проверки корректности вводимых значений показателей, а также последующей автоматизированной проверки показателей. В системе соотношений между значениями предусмотрена возможность оценивания качества планирования органом местного самоуправления целевых значений показателей на будущие годы путем сравнения плановых значений (указанных в предыдущих отчетах) и фактических значений, достигнутых в отчетном году. Разделение доступа и изменение статуса на уровне отдельных значений показателей повышает непрерывность процесса подготовки сводного доклада, поскольку открывает возможность для проверки отдельных подготовленных значений контролирующим органом одновременно с окончанием ввода информации участником подготовки сводного доклада. Благодаря использованию современного свободно распространяемого ПО, внедрение ИАС не требует дополнительных расходов на закупку лицензий на ПО. Исполнение системы в виде образа для виртуальной машины позволяет осуществлять так называемую «бесшовную» миграцию в случае отказа серверного оборудования, что существенно повышает надежность и отказоустойчивость системы.

Интерфейс основан на широком использовании графических обозначений, облегчающих восприятие и ориентацию в системе, а также направленных на повышение производительности труда пользователей системы. Web-интерфейс определяет реализацию исходного бизнес-процесса и выполнение необходимых административных действий по сопровождению работы в системе.

### Используемые обозначения

**Организация** — государственная структура — участник процесса подготовки (орган местного самоуправления, министерство, ведомство, госкомитет, департамент и т.п.). В подготовке сводного доклада принимают участие следующие виды органов:

- Орган местного самоуправления (ОМСУ): формирует отчет на основании статистической информации, собственных данных, данных УПСД, бюджетной отчетности, результатов социологических опросов.
- Участники подготовки сводного доклада (УПСД): предоставляют данные для формирования отчета ОМСУ, данные для сводного отчета УО. Осуществляют мониторинг значений показателей отчетов.
- Уполномоченный орган (УО): осуществляет свод данных отчетов, направляет отчеты на проверку и организует устранение несоответствий, формирует сводный доклад.
- Органы исполнительной власти, ответственные за проверку значений показателей (ОИВП): осуществляют проверку показателей отчетов.

Последние три типа Организаций (УПСД, УО, ОИВП) в рамках ИАС объединены понятием **Ведомство**.

Показатель — способ оценки деятельности ОМСУ, определяемый нормативноправовыми актами. Отметим, что один Показатель может иметь несколько вложенных Показателей. Глубина вложенности на сегодняшний день не больше трех. В ряде случаев «родительский» Показатель может не иметь Значения (ПУСТОЙ), в то время как его «потомки» могут принимать Значения.

**Отчетный период** — промежуток времени, в который в рамках действующих нормативно-правовых актов осуществляется мониторинг требуемых Показателей. Поскольку в нормативно-правовые акты регулярно вносятся изменения, наборы Показателей для разных Отчетных периодов могут не совпадать.

**Значение показателя** — конкретная величина для данного Показателя данного ОМСУ в рамках данного Отчетного периода.

**Отчет** — набор Значений показателей в данный Отчетный период для данного ОМСУ.

Доклад — Отчет и текстовая часть (аналитическая записка).

**Сводный отчет** — способ объединения Отчетов (определяется соответствующим законом).

**Сводный доклад** — Сводный отчет и текстовая часть (аналитическая информация о деятельности ОМСУ).

Пользователь — учетная запись в ИАС.

**Роль** — набор доступных операций над указанными выше сущностями. Более точно, Роли позволяют производить изменение статусов. В системе приняты следующие роли:

- главный администратор: управляет локальными администраторами, Ролями, Показателями, Отчетными периодами, Организациями и их видами
- локальный администратор: управляет Пользователями своей Организации, а также имеет возможность выгрузки доклада по утвержденной форме (локальный администратор ОМСУ)
- оператор: вводит Значения показателей (оператор ОМСУ), а также Ведомственную статистику (оператор Ведомства)
- контролер: управляет статусами Значений показателей
- ревизор: управляет Сводным отчетом, осуществляет отслеживание процесса ввода и контроля Значений Показателей
- эксперт: осуществляет анализ данных социологических опросов

**Статус** — данный атрибут Значения Показателя необходим для функционирования системы. Функционирование бизнес-процесса отражается в изменении статуса Значений Показателей. Перечислим указанные статусы:

- новый
- ведомственная статистика
- редактируемый
- заполнен
- на проверку
- на доработку
- сверен

### Описание бизнес-процесса

Порядок изменения статусов следующий. Первоначально все созданные Значения Показателей данного отчетного периода имеют статус **новый**. Заполнение данных может осуществляться как Оператором ОМСУ, так и Оператором Ведомства. Если Оператор Ведомства заполняет Значения Показателя, имеющего статус **новый**, то статус изменяется на **ведомственная статистика**. Если редактирование **нового** Значения Показателей осуществляется сразу Оператором ОМСУ, то статус изменяется на **редактируемый**. По окончании заполнения Оператором ОМСУ Значений данного Показателя, статус изменяется на **заполнен**. При этом возможно сохранение промежуточных результатов заполнения в статусе **редактируемый**. Если текущий статус **заполнен**, то Оператор ОМСУ может отправить Значения Показателя **на проверку**. При этом Контролер получит возможность вынесения вердикта по каждому из Значений данного Показателя для данного ОМСУ. Если хотя бы одно из Значений будет отправлено **на доработку** (по результатам контроля), то Оператору ОМСУ необходимо будет произвести редактирование Значения Показателя, а затем повторную отправку Значения Показателя **на проверку**. Если Контролер отметит все Значения данного Показателя как верные, то статус будет изменен на **сверен**. В момент осуществления Ревизором свода Значений Показателей необходимо, чтобы все они имели статус **сверен**.

# Инфраструктура программы

ИАС представлена в виде образа виртуальной машины VMWare, основанного на свободно распространяемом (OpenSource) ПО: операционной системе CentOS Linux, системном программном обеспечении Apache + Nginx, системе управления базами данных MySQL. Web-интерфейс ИАС реализован на языках PHP и JavaScript с использованием свободно распространяемой библиотеки ExtJS.

# Сеанс работы

## Начало сеанса

Для входа в систему необходимо в первую очередь набрать в адресной строке интернет-просмотрщика URL сервера, на котором установлена ИАС. Для работы с ИАС рекомендуется использовать современные версии распространенных программ-просмотрщиков, таких как Opera, Chrome, Firefox. Обратите внимание, что использование устаревших версий браузера Firefox может приводить к некорректной работе или к невозможности работы с ИАС. Рекомендуем всегда использовать наиболее новую версию Firefox.

Если Пользователь осуществляет вход в ИАС впервые, то система потребует ввести Имя пользователя и Пароль для работы в системе.

|     | Имя пользователя:            |
|-----|------------------------------|
|     |                              |
|     | Пароль:                      |
|     |                              |
|     | Войти                        |
|     |                              |
|     |                              |
| Окн | ю ввода Имени пользователя и |

Пароля

Имя пользователя и Пароль (учетные данные) для работы в системе Пользователей, имеющих Роли **оператор** и **контролер** управляются Пользователем с Ролью **локальный администратор** в той же Организации. Учетными данными **локальных администраторов**, как и учетными данными **ревизора** управляет главный администратор. Учетными данными **экспертов** управляют как **локальный** администратор, так и главный администратор системы.

#### Завершение сеанса

Для выхода из системы необходимо нажать на кнопку «Выход» в правом верхнем углу главного окна ИАС.

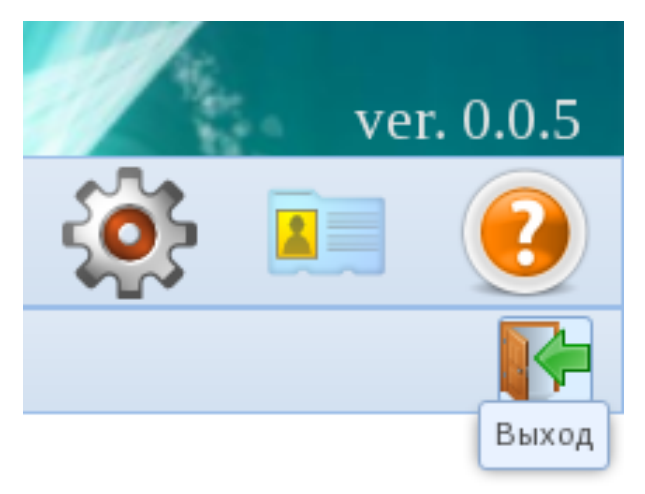

Кнопка Выход

# Интерфейс (внешний вид) системы

|                                                                                                    | Админ Г.                              | А.                                                                                                    |                              | іе показател              | и"                                                                                                    | ver. 0.0.5                                                                             |                         |  |  |
|----------------------------------------------------------------------------------------------------|---------------------------------------|----------------------------------------------------------------------------------------------------|------------------------------|---------------------------|----------------------------------------------------------------------------------------------------|----------------------------------------------------------------------------------------|-------------------------|--|--|
| CHUCCUCAUCUAUCUAUCUAUCUAUCUAUCUAUCUAUCUA                                                                                                    |                                       | )) 字 🖉                                                                                                    | 💁 Панель вь                  | ібора модулей             |                                                                                                    |                                                                                        | 🔅 💷 🕑                   |  |  |
| Спаси Пользователя       ФИО       Организация       Организация                                                                                                    |                                       | / / «                                                                                                    | 🖉 Панель вы                  | ібора действий            | I                                                                                                    |                                                                                        |                         |  |  |
| Статус       Имя пользователя       ФИО       Организация       Организация       <                                                                                                    |                                       |                                                                                                    |                              | Список пользов            | ателей системы                                                                                                    |                                                                                        |                         |  |  |
| Спистеный         Сонтоветта         Сее роли tidid         Кемский МР           актиеный         controlermz         Петрое Петр Петроенч         Минздрае РК           актиеный         controlermz         Петрое Петр Петроенч         Минздрае РК           актиеный         controlermz         Скароре Скиро Сидорсенч         Петрозаве одский ПР           актиеный         operatorptz         Изанов         Минздрае РК           актиеный         operatorptz         Изанов сидор         Минздрае РК           актиеный         operatorptz         Добалеленный лакальным Адам                                                                                                    | 🔾 Статус                              | Имя пользователя                                                                                                    | ФИО                          | Организация               |                                                                                                    |                                                                                        | >>                      |  |  |
| актиеный allroles есе роли fdfdf Кемский МР<br>актиеный controlerm z Петро Етер Гетро Ечер Минздрае РК<br>актиеный ogggg ggg gggg gggg Keмский МР<br>актиеный operatoriptz Сидоро Сидороси Петрозаеодский ГО<br>актиеный operatoriptz Иванов Иван Иванович Петрозаеодский ГО<br>актиеный evelsomer Ревизоро Елеизорое ич Минзорае рскития РК<br>актиеный trigger Михайлое Михаил Михайлоеич Петрозаеодский ГО<br>актиеный trigger Михайлое Михаил Михайлоеич Петрозаеодский ГО<br>неактиеный 12 12 12 Минздрае РК<br>неактиеный у triddf fdfdf fffffff22222222 Минздрае РК<br>неактиеный аааа Проерка Добавления Минздрае РК<br>неактиеный аааа Проерка Добавления Минздрае РК<br>неактиеный аааа Проерка Добавления Минздрае РК                                                                                                    |                                       | *                                                                                                    |                              | <b>v</b>                  | Запись                                                                                                    |                                                                                        |                         |  |  |
| актиеный       сопtrolermz       Петрое Петр Летроеич       Минздрае РК         актиеный       gggg       gggg ggg ggg       Кемский МР         актиеный       localadminptz       Сидорос Сидор Сидороенч       Петрозае одский ГО         актиеный       operatorizz       Изано Изани Изанов       Кемский ПО         актиеный       operatorizz       Добаеленный Локальным Адми       Петрозае одский ГО         актиеный       revisormer       Ревизорое Ревизороенч       Минздрае РК         актиеный       tests       Est test tifffir       ноесе учреждение в открыт         актиеный       y       Iddidididiffiffiffiffiffiffiffiffiffiffif                                                                                                    | активный                              | allroles                                                                                                    | все роли fdfdf               | Кемский МР                |                                                                                                    |                                                                                        | <u></u>                 |  |  |
| актиеный друдд друдд кемский МР<br>актиеный орегаtorbar Кемский Оператор Кемский МР<br>актиеный орегаtorbar Кемский Оператор Кемский МР<br>актиеный орегаtorbar Иканович Петрозаводский ГО<br>актиеный орегаtorbar Ревизорсе Ревизорсе им Минзсономразентия РК<br>актиеный trigger Михайлови Михайлович Петрозаводский ГО<br>актиеный trigger Михайлович Петрозаводский ГО<br>актиеный trigger Михайлови Михайлович Петрозаводский ГО<br>нактиеный 2 2 2 2 2 Минздарае РК<br>неактиеный заааа Проверка Добавления Минздарае РК<br>неактиеный авааа Проверка Добавления Минздарае РК<br>неактиеный авааа Проверка Добавления Минздарае РК<br>неактиеный авааа Проверка Добавления Минздарае РК                                                                                                    | активный                              | controlermz                                                                                                    | Петров Петр Петрович         | Минздрав РК               | Фамилия*                                                                                                    | Иванов                                                                                 |                         |  |  |
| актиеный       localadminptz       Сидоров Сидоро Сидороенч       Петрозаводский ПО         актиеный       operatorkem       Кемский ОР       О         актиеный       operatorkem       Кемский ОР       О         актиеный       operatorkem       Кемский ОР       О         актиеный       operatorkem       Кемский ОР       О         актиеный       operatorkem       Петрозаводский ПО       Иванович          актиеный       operatorkem       Мизкономразентия РК        asgolovin@krc.karelia.ru          актиеный       tigger       Михайлое Михаил Михайлоемч       Петрозаводский ГО            неактиеный       tigger       Мизайлоемч       Петрозаводский ГО             неактиеный       y       IdIdI didI mtm22222222       Мизарав РК <td>активный</td> <td>9999<u>9</u></td> <td>aaaa aaaa</td> <td>Кемский МР</td> <td></td> <td></td> <td></td>                                                                                                    | активный                              | 9999 <u>9</u>                                                                                                    | aaaa aaaa                    | Кемский МР                |                                                                                                    |                                                                                        |                         |  |  |
| актиеный орегаюткет Кемский Олератор Кемский МР<br>актиеный орегаюткет Ревизорегизороенч Мизикопоразентия РК<br>актиеный reiger Михайлое Михаил Михайлоенч Петрозае одский ГО<br>актиеный reiger Михайлое Михаил Михайлоенч Петрозае одский ГО<br>неактиеный 12 12 12 Мизикопоразентия РК<br>вааа Проериа Добаеления Мизикопоразентия РК<br>неактиеный аааа Проериа Добаеления Мизикопоразентия РК<br>Петрозае одский ГО<br>Регизорое Сосиде Сосиде ГО<br>Мизикопоразентия РК<br>Мизикопоразентия РК<br>Мизикопоразентия РК<br>Мизикопоразентия РК<br>Регизорое Сосиде Сосиде ГО<br>Мизикопоразентия РК<br>Мизикопоразентия РК<br>Регизорое Сосиде Сосиде С | активный                              | localadminptz                                                                                                    | Сидоров Сидор Сидорович      | Петрозаводский ГО         | Имя*                                                                                                    | Иван                                                                                   |                         |  |  |
| актиеный орегаютріг Иванович Петрозаводский ГО<br>актиеный орегаютріг Ревизорое Ревизороенч Минзкономразнития РК<br>актиеный test test test ffff rr новсе учреждение в открыт<br>актиеный tigger Михайлое Михаил Михайлоеч Петрозаводский ГО<br>неактиеный j2 12 12 Минздрае РК<br>неактиеный а ааа Просерка Добаеления Минздрае РК<br>неактиеный аааа Просерка Добаеления Минздрае РК<br>Репактиеный аааа Просерка Добаеления Минздрае РК<br>Нактиеный аааа Просерка Добаеления Минздрае РК<br>Репактиеный аааа Просерка Добаеления Минздрае РК<br>Иля пользователя для<br>кода в систему* Петрозаводский ГО<br>Повторите пароль*<br>Роли* Повторите пароль*                                                                                                    | активный operatorkem Кемский Оператор |                                                                                                    | Кемский Оператор             | Кемский МР                | OTHOGTRO                                                                                                    |                                                                                        |                         |  |  |
| актиеный орегаютра22 Добавленный Локальным Адми Петрозаводский ГО<br>актиеный revisormer Ревизоров Ревизорович Минэкономразвития РК<br>актиеный trigger Михайлов Михайлович Петрозаводский ГО<br>неактиеный 12 12 12 Минэкайлович Петрозаводский ГО<br>неактиеный у toldtifdidf ffffff2222222 Минэкраве РК<br>неактиеный аааа Просерка Добавления Минэкраве РК<br>неактиеный аааа Просерка Добавления Минэкраве РК<br>неактиеный орегаогразорович Посторите пароль*                                                                                                    | активный                              | актиеный орегаtorptz Иеанов Иван Иванович<br>актиеный орегаtorptz2 Добавленный Локальным Адми<br>актиеный геvisormer Ревизоров Ревизор Ревизор |                              | Петрозаводский ГО         | Отчество                                                                                                    | Иванович                                                                               |                         |  |  |
| актиеный revisormer Ревизорое Ревизор Ревизороевич Минакономразентия РК<br>актиеный test est test tifff r носое учреждение сопрыт<br>актиеный trigger Михайлоемич Петрозаеодский ГО<br>неактиеный 12 12 12 12 Минадае РК<br>неактиеный у tidtd fdff ffffff22222222 Минадае РК<br>неактиеный аааа Просерка Добаеления Минадае РК<br>Минадае РК<br>ССПОССНОССНАЯ ПОЦИЕНТ                                                                                                    | активный                              |                                                                                                    |                              | Петрозаводский ГО         | E-mail                                                                                                    | asgolovin@krc karolia ru                                                               |                         |  |  |
| актиеный       test       test test ffff rr       новое учреждение в открыт         актиеный       trigger       Михайлое Михаил Михайлоемич       Петрозаводский ГО         неактиеный       12       12.12       Минздрае РК         неактиеный       у       fdidt fdidt ffffffffffffffffffffffffffff                                                                                                    | активный                              |                                                                                                    |                              | Минэкономразвития РК      |                                                                                                    | asyotovini@kic.karelia.tu                                                              |                         |  |  |
| актиеный trigger Михайлое Михаил Михайлое им Петрозаводский ГО<br>неактиеный 12 12 12 Минздрае РК<br>неактиеный у Иdth fildt fildtiffttff22222222 Минздрае РК<br>неактиеный аааа Проержа добагления Минздрае РК<br>Иниздрае РК<br>Петрозаводский ГО<br>Организация* Петрозаводский ГО<br>Мия пользователя для<br>входа в систему*<br>Пароль*<br>Повторите пароль*<br>Повторите пароль*                                                                                                    | активный                              | test                                                                                                    | test test fffff rr           | новое учреждение в открыт | Телефон                                                                                                    | 912344556123                                                                           |                         |  |  |
| неактивный       12       12 12       Минздрав РК       Должность       специалист-эксперт         неактивный       у       Иdd1 fdd1 ffffff22222222       Минздрав РК       Организация *       Петрозаводский ГО       >         неактивный       аааа       Проверка Добавления       Минздрав РК       Организация *       Петрозаводский ГО       >         Имя пользователя для в систему*       орегаtorptz       Пароль *       Повторите пароль *       Повторите пароль *       Повтор                                                                                                    | активный                              | trigger                                                                                                    | Михайлов Михаил Михайлович   | Петрозаводский ГО         | Должность                                                                                                    |                                                                                        |                         |  |  |
| неактиеный у       fddffdfdfffffff22222222       Минздрае РК       Организация*       Петрозаводский ГО          има ааа       Проеерка Добаеления       Минздрае РК       Имя пользователя для<br>входа в систему*       организация*       Петрозаводский ГО           Повторите пароль*       Повторите пароль*       Повторите пароль*       Повторите пароль* </td <td>неактивный</td> <td>12</td> <td>1212</td> <td>Минздрав РК</td> <td>специалист-эксперт</td> <td></td>                                                                                                    | неактивный                            | 12                                                                                                    | 1212                         | Минздрав РК               |                                                                                                    | специалист-эксперт                                                                     |                         |  |  |
| неактивный аааа Проверка Добавления Минздрав РК Организация* Петрозаводский ГО орегаторы:<br>Имя пользователя для<br>входа в систему*<br>Пароль*<br>Повторите пароль*<br>Роли* Покальный в лимичистратор                                                                                                    | неактивный                            | у                                                                                                    | fdfdf fdfdf fffffff222222222 | Минздрав РК               | 0                                                                                                    |                                                                                        |                         |  |  |
| Имя пользователя для<br>входа в систему* орегаtorptz<br>Пароль* Повторите пароль*<br>Повторите пароль*                                                                                                    | неактивный                            | aaaa                                                                                                    | Проверка Добавления          | Минздрав РК               | <ul> <li>Организация *</li> </ul>                                                                                                    | Петрозаводский ГО                                                                      | *                       |  |  |
| Пароль* Повторите пароль* Повторите пароль* Повторите пароль* Повторите пароль* Покальный в диминистратор                                                                                                    |                                       |                                                                                                    |                              |                           | Имя пользователя для<br>входа в систему*                                                                                                    | operatorptz                                                                            |                         |  |  |
| Повторите пароль*                                                                                                    |                                       |                                                                                                    |                              |                           | Пароль*                                                                                                    |                                                                                        |                         |  |  |
|                                                                                                    |                                       |                                                                                                    |                              |                           | Повторите пароль*                                                                                                    |                                                                                        |                         |  |  |
| Основнал наноль         Показевана администратор         Концилер           Image: Constraint of the second second s                                                                                                    |                                       | Основная і                                                                                                    | панель                       |                           | Роли*                                                                                                    | <ul> <li>Покальный администратор</li> <li>Ко</li> <li>Оператор</li> <li>Рес</li> </ul> | онтролер<br>звизор      |  |  |
| Сохранить Боковая панель                                                                                                    |                                       |                                                                                                    |                              |                           | Сохранить                                                                                                    | Боковая пан                                                                            | нель                    |  |  |
| Последнюю правку делал<br>пользователь Иванович                                                                                                    |                                       |                                                                                                    |                              |                           | Последнюю правку делал<br>пользователь                                                                                                    | _                                                                                      |                         |  |  |
| 10033810 13                                                                                                    | Показано<br>записей:                  | 13                                                                                                    |                              |                           | Desugarda de la companya de la companya de la compan |                                                                                        |                         |  |  |
| Строка состояния: Строка состояния Племя послелней правии 2012/02/2012/2014/04/                                                                                                    | Строка состояния:                     | C-                                                                                                    | трока состояни               | Я                         | Время последней правки                                                                                                    | 2012 02 20 12:20:04                                                                    | Написать в техподдержку |  |  |

#### Основное окно

Основное окно ИАС состоит из нескольких модулей. Такая компоновка призвана облегчить процесс обработки данных и, одновременно, унифицировать рабочие места (в случае если один Пользователь имеет несколько Ролей).

# Панель выбора модулей

Панель выбора модулей содержит символические изображения (**иконки**), нажатие на которые приводит к изменению функционала остальных модулей. Наведение указателя мыши на соответствующую иконку приводит к появлению всплывающей подсказки с наименованием соответствующего модуля. Количество и типы рабочих модулей соответствуют доступным для Пользователя Ролям.

Например, Главному администратору доступны следующие рабочие модули:

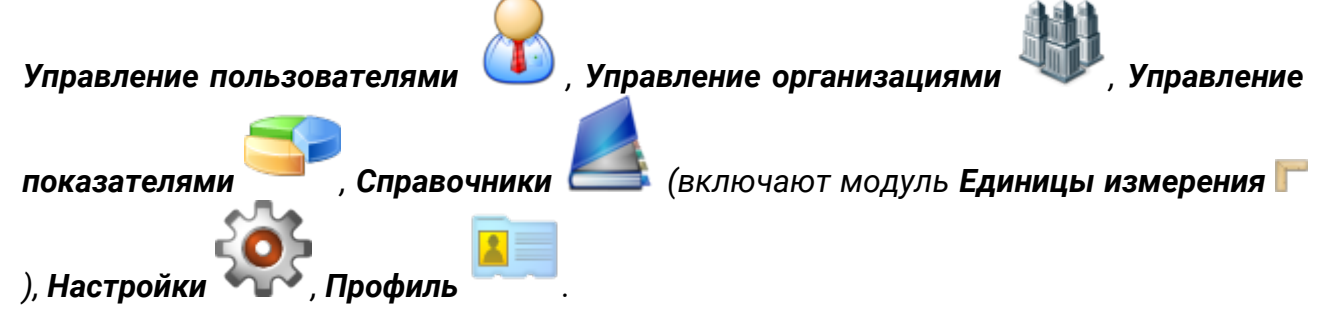

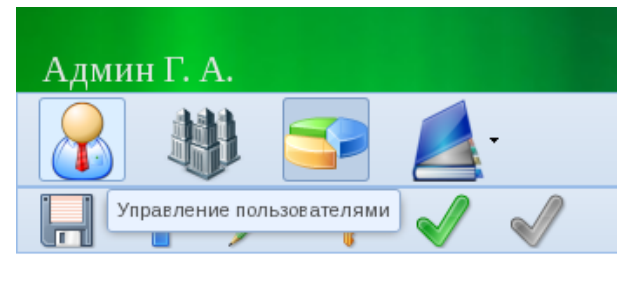

Выбор модуля

# Панель выбора действий

Панель выбора действий расположена под Панелью выбора модулей. Кнопки, расположенные на этой панели, соответствуют выбранному рабочему модулю. В то же время, иконки и расположение кнопок унифицированы для различных рабочих модулей. При наведении на кнопку указателя мыши появляется всплывающая подсказка, указывающая наименование действия.

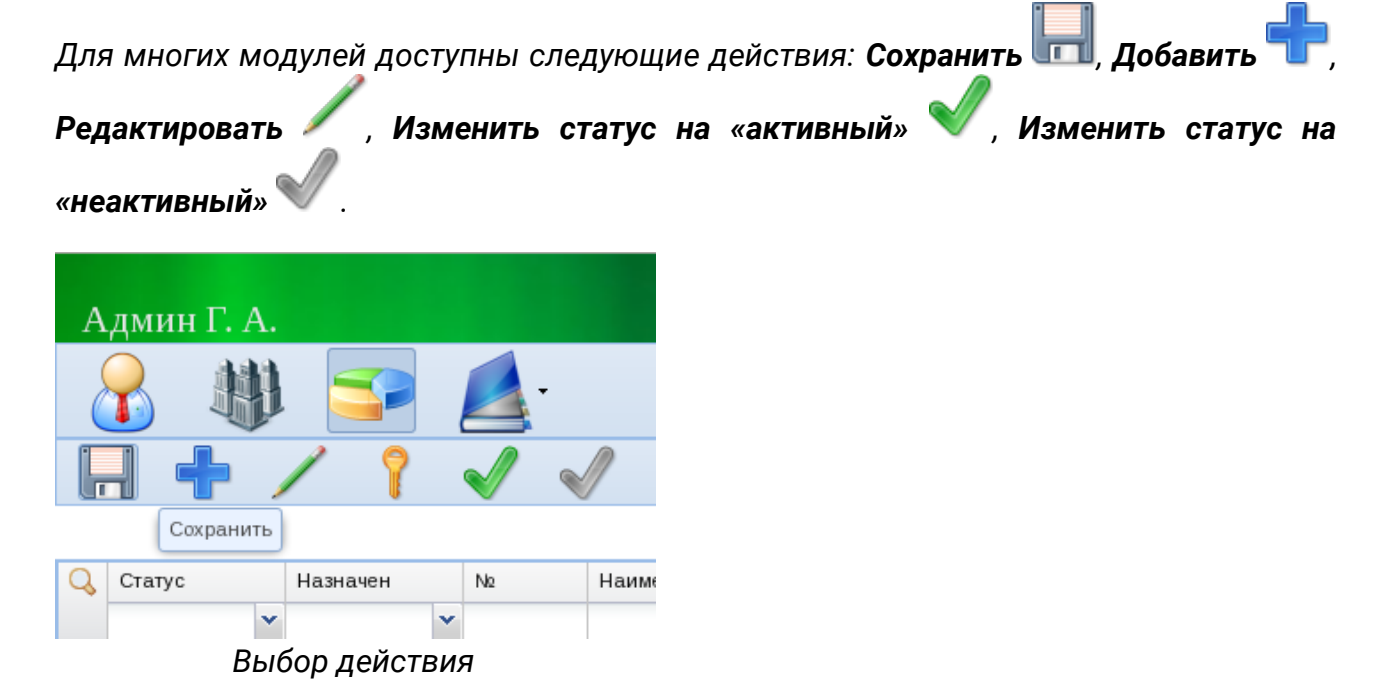

### Основная панель

Основная панель содержит представление данных, которые обрабатываются текущим рабочим модулем. Как правило, это представление имеет табличный вид. Таблица имеет соответствующий заголовок, описывающий содержимое таблицы. Нижняя часть основной панели указывает на число отображаемых записей. Верхняя часть таблицы (между наименованиями колонок и первой строкой) содержит фильтр, который позволяет ограничивать множество отображаемых данных. Кнопка со значком **Лупа** соверляет показать/скрыть фильтр. При применении фильтра появляется дополнительная кнопка со значком **Красный крестик** которая необходима для очистки текущего фильтра и возврата к отображаются только активные пользователи). Видна кнопка **Очистить фильтр** 

| А | дмин Г. А.   |                   |                               | ИАС "Сводн           | ные показатели" ver. 0.0.5 |   |
|---|--------------|-------------------|-------------------------------|----------------------|----------------------------|---|
|   |              | . 字 💋             | <b>_</b> .                    |                      | 🤹 💷 😢                      |   |
| Ļ | ╡╋╷          | / 🗸 🖌             | 1                             |                      |                            | 1 |
|   |              |                   |                               | Список пользо        | рвателей системы           |   |
| Q | Статус       | Имя пользователя  | ФИО                           | Организация          |                            | ĸ |
| × | активный 🛛 💙 |                   |                               | ~                    |                            |   |
|   | активный     | controlermk       | Минкультуры Минкульт          | Минкульт РК          |                            |   |
|   | активный     | controlermo       | Минобр Минобр                 | Минобразования РК    |                            |   |
|   | активный     | controlermt       | Минтруд минтруд               | Минтруда РК          |                            |   |
|   | активный     | controlermz       | Петров Петр Петрович          | Минздрав РК          |                            |   |
|   | активный     | localadminptz     | Сидоров Сидор Сидорович       | Петрозаводский ГО    |                            |   |
|   | активный     | operatorbelomorsk | Беломорский Оператор          | Беломорский МР       |                            |   |
|   | активный     | operatorkem       | Кемский Оператор              | Кемский МР           |                            |   |
|   | активный     | operatorptz       | Иванов Иван Иванович          | Петрозаводский ГО    |                            |   |
|   | активный     | operatorptz2      | Добавленный Локальным Адми    | Петрозаводский ГО    |                            |   |
|   | активный     | revisormer        | Ревизоров Ревизор Ревизорович | Минэкономразвития РК |                            |   |

Основная панель (применение фильтра)

### Боковая панель

Открытие боковой панели происходит при нажатии кнопки Добавить 🎞, либо

нажатии на кнопку **Редактировать** после выбора записи в Основной панели. Боковая панель служит для повышения удобства ввода данных в текущую запись таблицы. Она, как правило, содержит форму, состоящую из полей ввода значений,

кнопку **Сохранить** (функционал этой кнопки дублирует кнопку **Сохранить ш** на панели выбора действий), а также информацию о Пользователе, выполнявшем последнюю правку записи, и времени выполнения правки. На Боковой панели также расположена кнопка скрытия, которая позволяет скрыть панель вправо, освободив Основную панель. Эта же кнопка позволяет и открывать скрытую Боковую панель.

| Q    | Cmamyc   |    | Имя пользователя  | ΦΝΟ                           | Организация          |                        |                           |             |   | >> |
|------|----------|----|-------------------|-------------------------------|----------------------|------------------------|---------------------------|-------------|---|----|
| ×    | активный | ~  |                   |                               | · · · ·              | Ланные                 |                           |             |   |    |
|      | активный |    | controlermk       | Минкультуры Минкульт          | Минкульт РК          |                        |                           |             |   |    |
|      | активный |    | controlermo       | Минобр Минобр                 | Минобразования РК    | Фамилия*               | Иванов                    |             |   |    |
|      | активный |    | controlermt       | Минтруд минтруд               | Минтруда РК          |                        |                           |             |   |    |
|      | активный |    | controlermz       | Петров Петр Петрович          | Минздрав РК          | Имя*                   | Иван                      |             |   |    |
|      | активный |    | localadminptz     | Сидоров Сидор Сидорович       | Петрозаводский ГО    |                        |                           |             | / |    |
|      | активный |    | operatorbelomorsk | Беломорский Оператор          | Беломорский МР       | OTTECIBO               | Иванович                  |             |   |    |
|      | активный |    | operatorkem       | Кемский Оператор              | Кемский МР           | E-mail                 | asgolovin@krc karelia ru  |             |   |    |
|      | активный |    | operatorptz       | Иванов Иван Иванович          | Петрозаводский ГО    |                        | abgoloting nonal onal a   |             |   |    |
|      | активный |    | operatorptz2      | Добавленный Локальным Адми    | Петрозаводский ГО    | Телефон                | 912344556123              |             |   |    |
|      | активный |    | revisormer        | Ревизоров Ревизор Ревизорович | Минэкономразвития РК |                        |                           |             |   |    |
|      |          |    |                   |                               |                      | Должность              | специалист-эксперт        |             |   |    |
|      |          |    |                   |                               |                      | • Организация*         | Потродор о догий ГО       |             |   | =  |
|      |          |    |                   |                               |                      |                        | Петрозаводский го         |             |   |    |
|      |          |    |                   |                               |                      | Имя пользователя для   | operatorptz               |             |   |    |
|      |          |    |                   |                               |                      | входа в систему        |                           |             |   |    |
|      |          |    |                   |                               |                      | Пароль*                |                           |             |   |    |
|      |          |    |                   |                               |                      | Повторите пароль*      |                           |             |   |    |
|      |          |    |                   |                               |                      |                        |                           |             |   |    |
|      |          |    |                   |                               |                      | Роли*                  | 🥅 Локальный администратор | 🔄 Контролер |   |    |
|      |          |    |                   |                               |                      |                        | 🔽 Оператор                | Ревизор     |   |    |
|      |          |    |                   |                               |                      |                        |                           |             |   |    |
|      |          |    |                   |                               |                      | Статус                 | активный                  |             | ~ |    |
|      |          |    |                   |                               |                      |                        |                           |             |   |    |
| Пок  | азано    |    |                   |                               |                      | Сохранить              |                           |             |   |    |
| зали | исей:    | 10 |                   |                               |                      | Последнюю правку делал | A                         |             |   | ~  |

## Строка состояния

Строка состояния расположена в нижней части окна ИАС. Строка содержит

вспомогательную информацию о выполняемых Пользователем действиях, в частности, выводит последнее действие (например, сохранение данных). Кроме того, в правой части панели расположена ссылка **Написать в техподдержку**, нажатие на которую создает в почтовой программе (указанной в настройках операционной системы Пользователя) письмо в адрес технической поддержки ИАС.

| залисеи:                           |                         |
|------------------------------------|-------------------------|
| Строка состояния: Запись сохранена | Написать в техподдержку |
|                                    |                         |

# Редактирование личных данных

Пользователям ИАС доступна возможность обновления контактных данных (контактный телефон, адрес электронной почты, должность), например, в случае их

изменения. Эта операция выполняется с помощью модуля **Профиль**. Одновременно модуль позволяет произвести смену пароля. После внесения изменений необходимо сохранить информацию с помощью одноименной кнопки

Основной панели, либо кнопки Сохранить 📼 Панели выбора действий.

| 🔏 🔱 🛢            | ۶ 🛓                          | \$ |
|------------------|------------------------------|----|
|                  |                              | P  |
|                  | Редактирование личных данных |    |
| E-mail           | golovin@krc.karelia.ru       |    |
| Телефон          | 112                          |    |
| Должность        | самый главный администратор  |    |
| Смена пароля     |                              |    |
| Повторите пароль |                              |    |
| Сохранить        |                              |    |

# Рабочий процесс Локального администратора

#### Управление пользователями

Выбор модуля Управления пользователями осуществляется нажатием на иконку

**Управление пользователями** *Управление пользователями* Панели выбора модулей. При этом происходит заполнение Панели выбора действий, Основной панели и Боковой панели.

Локальный администратор имеет полномочия создания и редактирования пользователей, имеющих Роли **оператор** и **контролер** и **эксперт** в той же Организации.

Для добавления Пользователя в ИАС необходимо выбрать действие **Добавить П** на Панели выбора действий. При этом откроется Боковая панель, в которой поля будут не заполнены. Отметим, что поля, необходимые для заполнения, отмечены

специальным символом \* после имени поля. При попытке сохранения записи с не заполненными необходимыми полями, поля будут подсвечены красным и подчеркнуты волнистой линией. При наведении на такое поле выводится соответствующая подсказка.

|                                          |                                                       | » |
|------------------------------------------|-------------------------------------------------------|---|
| Данные                                   |                                                       |   |
| Фамилия*                                 |                                                       | ^ |
| Имя*                                     |                                                       |   |
| Отчество                                 |                                                       |   |
| E-mail                                   |                                                       |   |
| Телефон                                  |                                                       |   |
| Должность                                |                                                       |   |
| <ul> <li>Организация*</li> </ul>         | Y                                                     | = |
| Имя пользователя для<br>входа в систему* |                                                       |   |
| Пароль*                                  |                                                       |   |
| Повторите пароль*                        |                                                       |   |
| Роли*                                    | Локальный администратор Контролер<br>Оператор Ревизор |   |
| Статус                                   | активный                                              |   |
| Сохранить                                |                                                       |   |
| Последнюю правку делал                   | Изрисать в таупов во                                  | - |

Обратите внимание, что необходимо выбирать уникальное в пределах системы Имя пользователя. Рекомендуется составлять Имя пользователя из фамилии, имени и отчества пользователя в следующем виде: **ФамилияИО** (например, **ИвановАБ**). Если же имена и отчества некоторых пользователей совпадают, необходимо выбрать для них различающиеся Имена пользователей, например, добавив число, месяц или год рождения.

Для удобства просмотра и редактирования списка пользователей на Основной панели информация представлена в табличном виде с указанием статуса Пользователя, Имени пользователя и ФИО. При этом фильтрация списка возможна по всем указанным полям.

Для редактирования уже существующего Пользователя необходимо после нажатия

на запись в Основной панели выбрать действие **Редактировать** *(*, что приведет к открытию Боковой панели, поля которой будут заполнены информацией из соответствующей записи Основной панели.

|                | $\checkmark$ | 9                    |                 |                                          |                                       |         |    |  |
|----------------|--------------|----------------------|-----------------|------------------------------------------|---------------------------------------|---------|----|--|
|                |              |                      | Список пользова | ателей системы                           |                                       |         |    |  |
| 🔾 Статус Имя г | пользователя | ОИФ                  | _               |                                          |                                       |         | >> |  |
| ×              |              |                      |                 | Данные                                   |                                       |         |    |  |
| активный Иван  | ЮВЛИ         | ИВАНОВ ИВАН ИВАНОВИЧ |                 | Фамилия*                                 | Иванов                                |         | ^  |  |
|                |              |                      |                 | Имя*                                     | Иван                                  |         |    |  |
|                |              |                      |                 | Отчество                                 | Иванович                              |         |    |  |
|                |              |                      |                 | E-mail                                   | ail                                   |         |    |  |
|                |              |                      |                 | Телефон                                  | ефон                                  |         |    |  |
|                |              |                      |                 | Должность                                |                                       |         |    |  |
|                |              |                      |                 | Имя пользователя для<br>входа в систему* | ИвановИИ                              |         |    |  |
|                |              |                      |                 | Пароль*                                  |                                       |         |    |  |
|                |              |                      |                 | Повторите пароль*                        |                                       |         |    |  |
|                |              |                      |                 | Роли*                                    | 🕅 Локальный администратор 🛛 📝 Ог      | тератор |    |  |
|                |              |                      |                 | Статус                                   | активный                              |         | ~  |  |
|                |              |                      |                 | Сохранить                                |                                       |         |    |  |
|                |              |                      |                 | Последнюю правку делал<br>пользователь   | Петрозаводский Локальный Администрато | p       |    |  |
| Показано 1     |              |                      |                 | Время последней правки                   | 2013-03-21 09:34:15                   |         |    |  |

После завершения редактирования информацию необходимо сохранить. Это можно сделать нажатием на одноименную кнопку Боковой панели, либо выбором

действия Сохранить [[[]] Панели выбора действий. При наличии несохраненных данных ИАС предупредит об этом соответствующей табличкой.

| активный | localadminptz     | Сидоров Сидор Сидорович1 | Петрозаводский    | аводский ГО Отчество |                                  | Ипоцериц    |             |
|----------|-------------------|--------------------------|-------------------|----------------------|----------------------------------|-------------|-------------|
| активный | operatorbelomorsk | Беломорский Оператор     | Беломорский МР    | )                    |                                  | иванович    |             |
| активный | operatorkem       | Кемский Оператор Вн      | имание!           |                      |                                  | ×           | .karelia.ru |
| активный | operatorptz       | Иванов Иван Иванович     | Э Есть несохранен | нная информац        | ия. Вы все равно хотите поки     | нуть форму? |             |
| активный | operatorptz2      | Добавленный Локальны     | ÷                 |                      |                                  | , , , ,     |             |
| активный | revisormer        | Ревизоров Ревизор Реви   |                   |                      |                                  |             |             |
|          |                   |                          |                   | Yes                  | No                               |             | ксперт      |
|          |                   |                          |                   |                      | <ul> <li>Организация*</li> </ul> | Петрозаводс | кий ГО      |

Обратим внимание на отсутствие действия по удалению записи. Это необходимо для сохранения истории изменений сущностей ИАС, в частности, истории изменений показателей. В случае необходимости запрета Пользователя и прекращения его доступа в систему, необходимо изменить статус данного Пользователя на неактивный. Для этого необходимо, выбрав запись в Основной панели, выбрать соответствующее действие **Изменить статус на** «неактивный»

на Панели выбора действий.

Обратите внимание, что Локальный администратор имеет право создавать Пользователей только в пределах своей Организации. Кроме того, Локальный администратор ОМСУ имеет возможность создавать только Пользователей, имеющих Роли Локальных администраторов и Операторов, в то время как Локальный администратор Ведомства может создавать Локальных администраторов, Операторов и Контролеров.

### Выгрузка формы доклада

Локальный администратор ОМСУ имеет полномочия для выгрузки доклада по

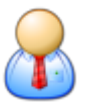

утвержденной форме. Для этого в модуле Управление пользователями

необходимо выбрать действие Экспорт в Excel 22, а затем в выпадающем меню выбрать отчет.

|   |        |   | Ì                |     |       |  |  |  |
|---|--------|---|------------------|-----|-------|--|--|--|
| ŀ |        | 1 | / 🗸 🗸            |     |       |  |  |  |
|   |        |   |                  |     | отчет |  |  |  |
| Q | Статус |   | Имя пользователя | ΦИΟ |       |  |  |  |
|   |        | ~ |                  |     |       |  |  |  |

Отметим, что данные ОМСУ для титульного листа (наименование ОМСУ, ФИО руководителя) заполняются **Главным администратором** при создании или редактировании Организаций.

# Рабочий процесс Оператора ОМСУ

## Заполнение значений показателей

Основной задачей Оператора ОМСУ является корректное и своевременное заполнение Значений показателей и согласование их с Контролером. Для этого

используется модуль **Заполнение значений показателей** — Панели выбора модулей. При этом происходят соответствующие изменения в Панели выбора действий, Основной и Боковой панелях.

#### Иванов И. И. (Петрозаводский ГО)

# ИАС "Сводные показатели"

0

#### Заполнение значений показателей

| Q            | Статус               | No                                         | Наименование                                                                                                    | 2010 год | 2011 год | 2012 год | 2013 год | 2014 год | 2015 год |
|--------------|----------------------|--------------------------------------------|----------------------------------------------------------------------------------------------------|----------|----------|----------|----------|----------|----------|
|              | 1                    | ~                                          |                                                                                                    |          |          |          |          |          |          |
|              | Новый                | 13                                         | Доля выпускников муниципальных<br>общеобразовательных учреждений, не<br>получивших аттестат о среднем            |          |          |          |          |          |          |
|              | Вед. статистика      | a 14                                       | Доля муниципальных<br>общеобразовательных учреждений,<br>соответствующих современным                             |          |          |          |          |          |          |
|              | Новый                | 15                                         | Доля муниципальных<br>общеобразовательных учреждений, здания<br>которых находятся в аварийном                    |          |          |          |          |          |          |
|              | На проверку          | 16                                         | Доля детей первой и второй групп здоровья<br>в общей численности, обучающихся в<br>муниципальных                 | 12,1     | 13,1     | 17       | 10,1     | 9,1      | 7,2      |
|              | Новый                | 17                                         | Доля обучающихся в муниципальных<br>общеобразовательных учреждениях,<br>занимающихся во вторую (третью) смену, в |          |          |          |          |          |          |
|              | Новый                | 18                                         | Расходы бюджета муниципального<br>образования на общее образование в<br>расчете на 1 обучающегося                |          |          |          |          |          |          |
|              | Новый                | 19                                         | Доля детей в возрасте 5 - 18 лет,<br>получающих услуги по дополнительному<br>образованию в организациях          |          |          |          |          |          |          |
|              | На проверку          | 20.1                                       | клубами и учреждениями клубного типа                                                                             | 4567     | 789      | 345      | 67       | 43       | 555      |
|              | Заполнен             | 20.2                                       | библиотеками                                                                                                    | 11       | 11       | 11       | 11       | 11       | 11       |
|              | На проверку          | На проверку 20.3 парками культуры и отдыха |                                                                                                    | 123      | 4556     | 4568     | 345      | 789      | 876      |
|              | На проверку          | 21                                         | Доля муниципальных учреждений<br>культуры, здания которых находятся в<br>аварийном состоянии или                 | 12       | 567      | 545      | 44       | 3333     | 456      |
|              | Новый                | 22                                         | Доля объектов культурного наследия,<br>находящихся в муниципальной<br>собственности и требующих консервации      |          |          |          |          |          |          |
| Пока<br>запи | азано 58<br>ісей: 58 | В                                          |                                                                                                    |          |          |          |          |          |          |
|              |                      |                                            |                                                                                                    |          |          |          |          |          |          |

Отметим, что в Основной панели используются наименования Показателей, соответствующие указанным в нормативно-правовых актах. Названия подпоказателей при этом не включают название «родительского» Показателя. Для удобства Оператора предусмотрен вывод «полного» (включающего наименование родительских показателей) наименования Показателя во всплывающей подсказке при наведении на «сокращенное» наименование. Также «полное» наименование будет выведено в Боковой панели при выборе соответствующей записи в Основной панели.

При первом входе в программу все показатели, назначенные для заполнения данному ОМСУ, имеют тип **Новый** либо **Ведомственная статистика** (последний означает, что для данного показателя Оператором Ведомства уже заполнены справочные данные статистики). При этом Значения показателей, для которых внесена статистика, имеют голубой фон. Соответствующее значение ведомственной статистики отображается во всплывающей подсказке при наведении на соответствующую ячейку. Для внесения Значений показателей необходимо в Основной панели выбрать соответствующую запись (содержащую

номер и наименование показателя) и выбрать действие Редактировать

Панели выбора действий. При этом Боковая панель будет заполнена значениями соответствующей записи Основной панели.

| И   | Іванов И. И     | Г. (П | етрозаводский ГО)                                                                                                | И        | ИАС "Сводные показатели" |          |          |          |          |    |                                       |       | ver. 0.                                                                                                    |                         |         |               |
|-----|-----------------|-------|----------------------------------------------------------------------------------------------------|----------|--------------------------|----------|----------|----------|----------|----|---------------------------------------|-------|----------------------------------------------------------------------------------------------------|-------------------------|---------|---------------|
|     |                 |       |                                                                                                    |          |                          |          |          |          |          |    |                                       |       |                                                                                                    |                         |         | ?             |
| ŀ   | . / (           | Э,    |                                                                                                    |          |                          |          |          |          |          |    |                                       |       |                                                                                                    |                         |         | - IP-         |
|     |                 |       |                                                                                                    |          | Запол                    | нение    | значен   | ий пока  | азателе  | эй |                                       |       |                                                                                                    |                         |         |               |
| Q   | Статус          | Ng    | Наименование                                                                                                    | 2010 год | 2011 год                 | 2012 год | 2013 год | 2014 год | 2015 год |    |                                       |       |                                                                                                    |                         |         | »             |
|     | ~               |       |                                                                                                    |          |                          |          |          |          |          |    | Данные                                |       |                                                                                                    |                         |         |               |
|     | Новый           | 13    | Доля выпускников муниципальных<br>общеобразовательных учреждений, не<br>получивших аттестат о среднем            |          |                          |          |          |          |          |    | Порядковый номер                      |       | 13                                                                                                    |                         |         |               |
|     | Вед. статистика | 14    | Доля муниципальных<br>общеобразовательных учреждений,<br>соответствующих современным                             |          |                          |          |          |          |          |    | Наименование                          |       | Доля выпускников муниципальных                                                                                                    |                         |         |               |
|     | Новый           | 15    | Доля муниципальных<br>общеобразовательных учреждений, здания<br>которых находятся в аварийном                    |          |                          |          |          |          |          |    | lionasarenn                           |       | общеобразовательных учреждении, не<br>получивших аттестат о среднем (полном)<br>образовании, в общей численности выпуск-<br>милипрании, сбидобразовати и и |                         |         | )<br>/скников |
|     | На проверку     | 16    | Доля детей первой и второй групп здоровья<br>в общей численности, обучающихся в<br>муниципальных                 | 12,1     | 13,1                     | 17       | 10,1     | 9,1      | 7,2      |    |                                       |       | муниципальных общеобразовательных<br>учреждений                                                                                                    |                         |         |               |
|     | Новый           | 17    | Доля обучающихся в муниципальных<br>общеобразовательных учреждениях,<br>занимающихся во вторую (третью) смену, в |          |                          |          |          |          |          |    | Единицы измерения                     |       | процентов                                                                                                    |                         |         |               |
|     | Новый           | 18    | Расходы бюджета муниципального<br>образования на общее образование в<br>расчете на 1. обучающегося               |          |                          |          |          |          |          | =  | информация                            |       | D                                                                                                    |                         |         |               |
|     | Новый           | 19    | Доля детей в возрасте 5 - 18 лет,<br>получающих услуги по дополнительному<br>образованию в организациях          |          |                          |          |          |          |          |    | 2010                                  | e     | вед. стат.                                                                                                    | прошл. прогноз к        | оммент. | Прим.         |
|     | На проверку     | 20.1  | клубами и учреждениями клубного типа                                                                             | 4567     | 789                      | 345      | 67       | 43       | 555      |    | 2011<br>2012                          |       |                                                                                                    |                         |         |               |
|     | Заполнен        | 20.2  | библиотеками                                                                                                    | 11       | 11                       | 11       | 11       | 11       | 11       |    | 2013<br>2014                          |       |                                                                                                    |                         |         |               |
|     | На проверку     | 20.3  | парками культуры и отдыха                                                                                        | 123      | 4556                     | 4568     | 345      | 789      | 876      |    | 2015                                  |       |                                                                                                    |                         |         |               |
|     | На проверку     | 21    | Доля муниципальных учреждений<br>культуры, здания которых находятся в<br>аварийном состоянии или                 | 12       | 567                      | 545      | 44       | 3333     | 456      |    | Последнюю правку и                    | целал | Мироцора Ци                                                                                                    | us Eproulapus           |         | G             |
|     | Новый           | 22    | Доля объектов культурного наследия,<br>находящихся в муниципальной<br>собственности и требующих консервации      |          |                          |          |          |          |          | ~  | пользователь Миронова Нина Евгеньевна |       |                                                                                                    | а свленьевна<br>3:13:13 |         |               |
| Пок | азано 58        |       |                                                                                                    |          |                          |          |          |          |          |    |                                       |       |                                                                                                    |                         |         |               |

Заметим, что Значения показателей имеют требуемый формат ввода (например, «целое число», либо «дробное число с одним знаком после запятой»). Это означает, что при попытке ввода значений, не соответствующих формату, соответствующее поле Боковой панели будет подчеркнуто красным. При наведении указателя мыши на подчеркнутое значение, появится всплывающая подсказка, содержащая комментарии по требуемому формату.

В случае отсутствия сведений по Значению показателя за какой-либо период, необходимо в соответствующее поле Боковой панели вводить служебное значение **Нет данных**. Данное служебное значение может быть введено не зависимо от требуемого формата значений.

Для удобства Оператора в Боковой панели предусмотрены дополнительные колонки, содержащие справочные статистические значения за отчетный и предшествующие годы (**Beg. стат.**), а также (при наличии) значения прошлогоднего прогноза (**Прошл. прогноз**). Обратите внимание, что справочные статистические значения вносятся Оператором Ведомства и не подлежат изменению Оператором ОМСУ. Кроме того, в случае отличия значений, внесенных Оператором ОМСУ от справочных значений, соответствующая ячейка Основной панели будет иметь голубой фон, в то время как при совпадении значений, внесенных Оператором ОМСУ и Оператором Ведомства, фон ячейки изменяется на нейтральный. В случае, если Оператор ОМСУ уверен в необходимости внесения Значений показателей, отличающихся от справочных статистических значений, рекомендуется указать причину различий с помощью комментария.

Обратите внимание, что при заполнении значений показателей имеется возможность добавления комментария к значениям за предыдущие годы, отчетный

год и прогнозируемым значениям. Добавление комментария осуществляется нажатием кнопки . Данный комментарий будет передан Контролеру Ведомства. Внесение комментария может понадобиться, например для обоснования **отличия Значения показателя от внесенной статистики**. В дальнейшем Контролер может отредактировать комментарий (передав свои рекомендации). Если Значение показателя имеет комментарий, то значок . изменяется на . нажатие на который позволит отредактировать комментарий.

Отметим также, что у Оператора ОМСУ имеется возможность добавить **примечание** к Значению показателя с помощью нажатия кнопки **з** в колонке с примечаниями напротив Значения для текущего отчетного года. Основное отличие примечания от комментария заключается в том, что примечание будет выведено в итоговую отчетную форму в соответствующий столбец, в то время как комментарий предназначен для обмена информацией между Оператором и Контролером и в отчетную форму не выводится.

В ИАС предусмотрена возможность промежуточного сохранения Значений показателей без необходимости полного заполнения всех ячеек. Для этого необходимо выбрать кнопку «Сохранить» Боковой панели, либо действие

Сохранить Панели выбора действий. Если для данного Показателя внесены не все Значения, то Показатель получает статус Редактируемый. При заполнении всех требуемых Значений (за текущий отчетный год, предыдущие годы и плановый период), после сохранения статус изменяется на Заполнен. Отметим, что для удобства пользователя в ИАС предусмотрена возможность просмотра истории изменения статусов и Значений. Для просмотра истории необходимо, выбрав

запись в Основной панели, выбрать **Показать историю** действий. Полный перечень действий со значениями Показателя, а также история изменения статусов Показателя будут выведены в отдельном окне.

| 0 |        | P |      |             |                     |                    |                  |                            |                        |
|---|--------|---|------|-------------|---------------------|--------------------|------------------|----------------------------|------------------------|
| ŀ |        | ( | 2    |             | История показателя  |                    |                  |                            |                        |
|   |        |   | 3    |             | № 1 Число суй       | бъектов малого и с | елнего прелприни | мательства в расчете на 10 | ) тыс человек населени |
| 2 | Creme  | _ | bla  |             | 112. 1 11010 090    |                    | одного предприни |                            |                        |
| ٥ | Claryc | ~ | 1/12 | наименован  | История изменения   | статусов           |                  |                            |                        |
|   | Сраран |   | 1    | μικαο ανδъε | Дата и время        | Статус             | Пользов          | атель                      |                        |
|   | оверен |   | Ŧ    | предприним  | 2014-03-28 09:26:01 | Сверен             | 🕕 Контр          | ролер ОГВ                  |                        |
|   |        |   |      | человек нас | 2014-03-28 09:25:42 | На проверку        | 🕕 Опер           | ратор ОМСУ                 |                        |
|   |        |   |      |             | 2014-03-28 09:25:38 | Заполнен           | 🕕 Onep           | ратор ОМСУ                 |                        |
|   |        |   |      |             | 2014-03-28 09:25:15 | На доработку       | 🕕 Контр          | ролер ОГВ                  |                        |
|   |        |   |      |             | 2014-03-28 09:24:55 | Сверен             | 🕕 Контр          | ролер ОГВ                  |                        |
|   |        |   |      |             | 2014-03-28 09:24:34 | На проверку        | 🕕 Опер           | ратор ОМСУ                 |                        |
|   |        |   |      |             | 2014-03-28 09:24:23 | Заполнен           | Onec             | ратор ОМСУ                 |                        |
|   |        |   |      |             | История изменения   | значений           |                  |                            |                        |
|   |        |   |      |             | Дата и время        | Год                | Значение         | Комм Примечание            | Пользователь           |
|   |        |   |      |             | 2014-03-28 09:25:38 | 2016               | 17,6             |                            | Оператор ОМС:          |
|   |        |   |      |             | 2014-03-28 09:24:23 | 2013               | 14,4             | C                          | 🕕 Оператор ОМС         |
|   |        |   |      |             | 2014-03-28 09:22:19 | 2013               | 14,5             | C                          | 🕕 Контролер ОГВ        |
|   |        |   |      |             | 2014-03-28 09:18:51 | 2015               | 16,6             |                            | Oператор ОМС!          |
|   |        |   |      |             | 2014-03-28 09:18:44 | 2015               |                  |                            | Oператор ОМС!          |
|   |        |   |      |             | 2014-03-28 09:18:34 | 2016               | 17,7             |                            | Oператор ОМС!          |
|   |        |   |      |             | 2014-03-28 09:18:34 | 2015               | 16,6             |                            | Оператор ОМС:          |
|   |        |   |      |             | 2014-03-28 09:18:34 | 2014               | 15,5             |                            | Oператор ОМС:          |
|   |        |   |      |             |                     |                    | 145              | v                          |                        |
|   |        |   |      |             | 2014-03-28 09:18:34 | 2013               | 14,5             | J                          | Uneparop Owic.         |

Для оперативного установления связи с ответственными лицами при просмотре истории имеется возможность нажатия на ФИО участника процесса, в результате чего в отдельном окне будут отображены способы связи с ответственным лицом.

| №: 1 Число суб      | ъектов малого и с | реднег | о предпринимательства в расчете на 10 ты |
|---------------------|-------------------|--------|------------------------------------------|
| История изменения   | статусов          |        |                                          |
| Дата и время        | Статус            |        | Пользователь                             |
| 2014-03-28 09:26:01 | Сверен            |        | 🕕 Контролер ОГВ                          |
| 2014-03-28 09:25:42 | На проверку       |        | 🕕 Оператор ОМСУ                          |
| 2014-03-28 09:25:38 | Заполнен          |        | 🕕 Оператор ОМСУ                          |
| 2014-03-28 09:25:15 | На доработку      |        | 🕕 Контролер ОГВ                          |
| 2014-03-28 09:24:55 | Сверен            |        | 🕕 Контролер ОГВ                          |
| 2014-03-28 09:24:34 | На проверку       |        | 🕕 Оператор ОМСУ                          |
| 2014-03-28 09:24:23 | Заполнен          |        | Внимание!                                |
| История изменения   | значений          |        | Телефон: 8(8888)777-777                  |
| Дата и время        | Год               | Зна    | Email: spec@omsu.ru                      |
| 2014-03-28 09:25:38 | 2016              | 17,6   | Организация: ОМСУ                        |
| 2014-03-28 09:24:23 | 2013              | 14,4   |                                          |
| 2014-03-28 09:22:19 | 2013              | 14,5   | ОК                                       |
| 2014 02 20 00.10.51 | 2015              | 10.0   |                                          |

## Отправка значений показателей на проверку

Значения показателей, имеющих статус **Заполнен**, могут быть направлены на проверку Контролеру. Для этого необходимо, выбрав одну или несколько записей в Основной панели (с использованием клавиш Ctrl или Shift для множественного

выбора), выбрать действие **Отправить на проверку** אם Панели выбора действий. Значения показателей получат статус **На проверку**, после чего Контролер соответствующего Ведомства получит доступ к функциям проверки Значений.

| Q | Статус № Наименование |      | 2010 год                                                                                                    | 2011 год | 2012 год | 2013 год | 2014 год | 2015 год |     |
|---|-----------------------|------|----------------------------------------------------------------------------------------------------|----------|----------|----------|----------|----------|-----|
|   | ~                     |      |                                                                                                    |          |          |          |          |          |     |
|   | Новый                 | 17   | Доля обучающихся в муниципальных<br>общеобразовательных учреждениях,<br>занимающихся во вторую (третью) смену, в |          |          |          |          |          |     |
|   | Новый                 | 18   | Расходы бюджета муниципального<br>образования на общее образование в<br>расчете на 1 обучающегося                |          |          |          |          |          |     |
|   | Новый                 | 19   | Доля детей в возрасте 5 - 18 лет,<br>получающих услуги по дополнительному<br>образованию в организациях          |          |          |          |          |          |     |
|   | На проверку           | 20.1 | клубами и учреждениями клубного типа                                                                             | 4567     | 789      | 345      | 67       | 43       | 555 |
|   | Заполнен              | 20.2 | библиотеками                                                                                                    | 11       | 11       | 11       | 11       | 11       | 11  |
|   | На проверку           | 20.3 | парками культуры и отдыха                                                                                        | 123      | 4556     | 4568     | 345      | 789      | 876 |
|   | На проверку           | 21   | Доля муниципальных учреждений<br>культуры, здания которых находятся в                                            | 12       | 567      | 545      | 44       | 3333     | 456 |

Обратите внимание, что возврат Значения показателя со статуса **На проверку** на статус **Заполнен** не допускается! Внесение изменений в Значения показателей возможно только после проверки Контролером и изменения статуса Значения показателя на **На доработку**. Поэтому необходимо направлять **На проверку** только окончательные значения.

### Корректировка значений показателей

После проверки Контролером Значений показателей, некоторые Значения могут быть отмечены как некорректные. При этом Контролер может отправить весь Показатель для данного ОМСУ **На доработку**, в результате чего Показатель возвращается исполнителю для корректировки. Для удобства пользователя соответствующие некорректным Значениям ячейки Основной панели будут иметь красный фон, в то время как ячейки с корректными Значениями получат зеленый фон. Аналогичная цветовая схема принята в Боковой панели.

|              | заполнение значении показателей |                                                                                                    |                                                                                                    |                                                                                           |          |          |          |          |                |                                                                                    |                                            |                                                         |                                         |            |                |          |       |
|--------------|---------------------------------|----------------------------------------------------------------------------------------------------|----------------------------------------------------------------------------------------------------|-------------------------------------------------------------------------------------------|----------|----------|----------|----------|----------------|------------------------------------------------------------------------------------|--------------------------------------------|---------------------------------------------------------|-----------------------------------------|------------|----------------|----------|-------|
| Q            | Статус                          | No                                                                                                    | Наименование                                                                                              | 2010 год                                                                                  | 2011 год | 2012 год | 2013 год | 2014 год | 2015 год       |                                                                                    |                                            |                                                         |                                         |            |                |          | >>    |
|              | ~                               |                                                                                                    |                                                                                                    |                                                                                           |          |          |          |          |                |                                                                                    | Да                                         | анные                                                   |                                         |            |                |          |       |
|              | Новый                           | 1                                                                                                    | Число субъектов малого и среднего<br>предпринимательства в расчете на 10 тыс.<br>человек населения        |                                                                                           |          |          |          |          |                | ~                                                                                  | Пор                                        | рядковый н                                              | омер                                    | 3          |                |          |       |
|              | Редактируемый                   | 2                                                                                                    | Доля среднесписочной численности<br>работников (без внешних совместителей)<br>малых и средних предприятий | 12,12                                                                                     | 23,34    | 34,45    |          | 45,88    | 567            | =                                                                                  | Наименование                               |                                                         | Объем инвестиций в основной капитал (за |            |                | 3a       |       |
|              | На доработку                    | 3                                                                                                    | Объем инвестиций в основной капитал (за<br>исключением бюджетных средств) в                               | 10 11 12 <b>13 1</b> 4 15                                                                 |          |          |          |          |                | Tokasarena                                                                         |                                            | исключением оюджетных средств) в расчете<br>на 1 жителя |                                         |            | iere           |          |       |
|              | Новый                           | 4                                                                                                    | Доля площких исключением бюджетных средст<br>являющихс жителя<br>земельным настоя социальности и спорт    | апитал (за<br>в) в расчет                                                                 | е на 1   |          |          |          |                |                                                                                    | Единицы измерения рублей<br>Дополнительная |                                                         |                                         |            |                |          |       |
|              | Новый                           | 5                                                                                                    | Доля прибыльных сельскохозяйственных<br>организаций, в общем их числе                                     |                                                                                           |          |          |          |          |                |                                                                                    | инф                                        | формация                                                |                                         | D          |                |          | David |
|              | Новый                           | 6                                                                                                    | Доля протяженности автомобильных дорог<br>общего пользования местного значения, не<br>отвечающих          |                                                                                           |          |          |          |          |                |                                                                                    | 20:                                        | рд 3<br>010 <b>1</b>                                    | )                                       | вед. стат. | прошл. прогноз | соммент. | прим. |
|              | Новый                           | 7                                                                                                    | Доля населения, проживающего в<br>населенных пунктах, не имеющих<br>регулярного автобусного и (или)       | я населения, проживающего в<br>эленных пунктах, не имеющих<br>полного авторусного и (али) |          |          |          |          |                | 20.                                                                                | 012 1                                      | 2                                                       |                                         |            |                |          |       |
|              | Новый                           | радинисти науки науки на науки<br>В Средневскита в начинальная<br>начисленная заработная плата<br>паботная численная странального на начинального на начинального на начинального на<br>начинального на начинальная на начинального начинального начинального начинального начинального начинального на<br>начинального начинальная начинального начинального начинал<br>начинального начинального начи |                                                                                                    |                                                                                           |          |          |          | 20.      | 013 1<br>014 1 | 3<br>4                                                                             |                                            |                                                         |                                         |            |                |          |       |
|              | Новый                           | 8.1                                                                                                    | крупных и средних предприятий и<br>некоммерческих организаций                                             |                                                                                           |          |          |          |          |                |                                                                                    | 20.                                        |                                                         |                                         |            |                |          |       |
|              | Новый                           | 8.2                                                                                                    | муниципальных дошкольных<br>образовательных учреждений                                                    |                                                                                           |          |          |          |          | Пос            | следнюю п                                                                          | равку делал                                | Munouono Livu                                           |                                         | C          |                |          |       |
|              | Новый                           | 8.3                                                                                                    | муниципальных общеобразовательных<br>учреждений                                                           |                                                                                           |          |          |          |          |                | пользователь миронова нина свленьевна<br>Время последней правки 2013-03-21 1016-43 |                                            |                                                         |                                         |            | 9              |          |       |
|              | Новый                           | 8.4                                                                                                    | учителей муниципальных<br>общеобразовательных учреждений                                                  |                                                                                           |          |          |          |          |                | ~                                                                                  |                                            |                                                         |                                         |            |                |          |       |
| Пока<br>запи | Іоказано<br>аписей: 58          |                                                                                                    |                                                                                                    |                                                                                           |          |          |          |          |                |                                                                                    |                                            |                                                         |                                         |            |                |          |       |

Обратите внимание, что внесение изменений в Значения показателей, отмеченные как **верные**, а также в Показатели, имеющие статус **Сверен**, не допускается! В случае необходимости данный вопрос необходимо решать в индивидуальном порядке с Контролером, который может открыть для редактирования требуемые ячейки, отметив их как **некорректные**, для дальнейшей корректировки и проверки.

Некорректные Значения показателей могут иметь сопровождающий комментарий от Контролера. При этом в Боковой панели рядом с соответствующим Значением будет отображаться символ комментария (для дальнейшего уточнения).

Для удобства исполнителя в Боковой панели предусмотрена возможность просмотра информации об ответственном за последнее изменение значений. Сразу после возврата Показателя **На доработку**, Оператор ОМСУ, нажав символ **Показать** 

**информацию о пользователе** *У*, в отдельном окне получит расширенную информацию и контактные данные ответственного.

| 1                |                              | 10                                      | unasa          | пеля                 |                    |                                                                                                  |                |          |       |  |
|------------------|------------------------------|-----------------------------------------|----------------|----------------------|--------------------|--------------------------------------------------------------------------------------------------|----------------|----------|-------|--|
| Информация о пол | пьзователе                   |                                         | ×              |                      |                    |                                                                                                  |                |          |       |  |
| ФИО:             | Контролер ОГВ                |                                         |                | енование<br>ателя    |                    | Число субъектов малого и среднего<br>предпринимательства в расчете на 10 тыс. челов<br>населения |                |          |       |  |
| Организация:     | Орган государственной власти |                                         | - 1            |                      |                    |                                                                                                  |                |          |       |  |
| Должность:       | главный специалист           |                                         |                | цы из                | мерения            | единиц                                                                                           |                |          |       |  |
| Телефон:         | 8(7777)888-888               |                                         | 11<br>C        | інительная<br>Эмация |                    |                                                                                                  |                |          |       |  |
| E-mail:          | me@ogv.ru                    |                                         | - 1            |                      |                    |                                                                                                  |                |          |       |  |
|                  |                              |                                         | - 1            |                      | Значение           | Вед. стат.                                                                                       | Прошл. прогноз | Коммент. | Прим. |  |
|                  |                              |                                         | - 1            |                      | 12,2               | 12,2                                                                                             |                |          |       |  |
|                  |                              |                                         |                |                      | 13,3               | 13,3                                                                                             |                |          |       |  |
|                  |                              |                                         | - 1            |                      | 14,4               | 14,4                                                                                             |                | <u> </u> |       |  |
|                  |                              |                                         | - 1            |                      | 15,5               |                                                                                                  |                |          |       |  |
|                  |                              | 2 2 2 2 2 2 2 2 2 2 2 2 2 2 2 2 2 2 2 2 | - 1            |                      | 16,6               |                                                                                                  |                |          |       |  |
|                  |                              | Закрыть                                 |                |                      | 17,6               |                                                                                                  |                |          |       |  |
|                  |                              |                                         | Сохра          | инить                |                    |                                                                                                  |                |          |       |  |
| После<br>польз   |                              |                                         | осле,<br>ользо | днюю<br>вате.        | правку делал<br>ль | Контролер ОГЕ                                                                                    | 3              |          | i     |  |

После внесения изменений в недостоверные Значения показателей необходимо сохранить изменения, при этом статус Показателя изменится на Заполнен, после

чего его можно вновь направить На проверку

Обратите внимание, что при отсутствии изменений ИАС не позволит произвести сохранение Значения показателя. При этом может возникнуть ситуация, когда Показатель имеет статус **На доработку**, но Оператор убежден в корректности указанных Значений. Если Вы убеждены в корректности ячеек, отмеченных как некорректные, необходимо добавить либо изменить комментарий для данных ячеек (например, указав причину, по которой данное значение является верным). Этого будет достаточно для того, чтобы при сохранении статус Показателя изменился на **Заполнен**, и его вновь можно было бы отправить **На проверку**.

### Выгрузка данных в формате электронных таблиц

Для удобства работы с информацией Оператор ОМСУ имеет возможность произвести выгрузку Значений Показателей в формате .xls (электронных таблиц).

Для работы с выгрузкой данных предназначено действие Экспорт в Excel Панели выбора действий, при нажатии на указанную кнопку в выпадающем меню имеется возможность выбора одного из вариантов выгрузки: ведомственная статистика, либо значения показателей.

|   | 2 |    |           |                                                             |
|---|---|----|-----------|-------------------------------------------------------------|
| / | ( | D, |           |                                                             |
|   |   |    |           | ведомственная статистика                                    |
| 2 |   | N₂ | Наименов  | значения показателей                                        |
|   | * |    |           |                                                             |
| н |   | 1  | Число суб | ъектов малого и среднего<br>мательства в расчете на 10 тыс. |

Вариант выгрузки **ведомственная статистика** позволяет получить таблицу, где каждому показателю в соответствие поставлены контролирующее Ведомство, значения ведомственной статистики (заполненные Оператором Ведомства), значения прогноза предыдущего года (заполненные Оператором ОМСУ), а также данные текущего отчетного периода.

Вариант выгрузки значения показателей представляет в удобном виде список значений показателей с указанием единиц измерения и значений за текущий отчетный, предыдущие годы и на прогнозируемый период.

# Часто задаваемые вопросы

#### 1. После обновления программа перестала работать.

В первую очередь следует обновить веб-страницу, нажав одновременно комбинацию клавиш Ctrl+F5 либо Ctrl+R. Возможно, необходимо очистить кэш вашего интернет-просмотрщика. Приведем описание данной операции для популярной программы Mozilla Firefox. Выберите меню Инструменты-Стереть недавнюю историю

| 🥹 Mozilla Firefox                                                       |                                                                       |                 |                |  |  |  |
|-------------------------------------------------------------------------|-----------------------------------------------------------------------|-----------------|----------------|--|--|--|
| <u>Ф</u> айл <u>П</u> равка <u>В</u> ид <u>Ж</u> урнал <u>З</u> акладки | Инструменты                                                           | <u>С</u> правка |                |  |  |  |
| Новая вкладка                                                           | Загрузки Ctrl+J<br>Дополнения Ctrl+Shift+A<br>На <u>с</u> троить Sync |                 |                |  |  |  |
|                                                                         | _]ava Console<br>Ве <u>б</u> -разработка ►<br>Информация о странице   |                 |                |  |  |  |
|                                                                         | Начать прив                                                           | атный просмотр  | Ctrl+Shift+P   |  |  |  |
|                                                                         | С <u>т</u> ереть нед                                                  | авнюю историю   | Ctrl+Shift+Del |  |  |  |
|                                                                         | <u>Н</u> астройки                                                     |                 |                |  |  |  |

В появившемся окне оставьте активной только «галочку» напротив слова «Кэш». Выберите кнопку «Очистить сейчас».

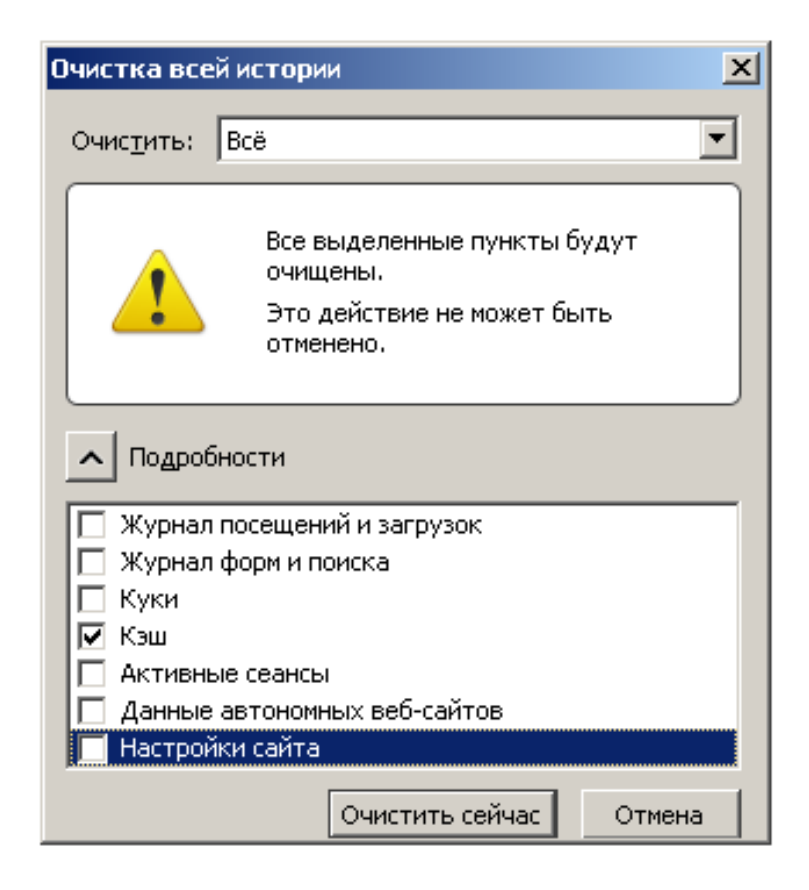

Аналогично данная операция выполняется в интернет-просмотрщике Google Chrome.

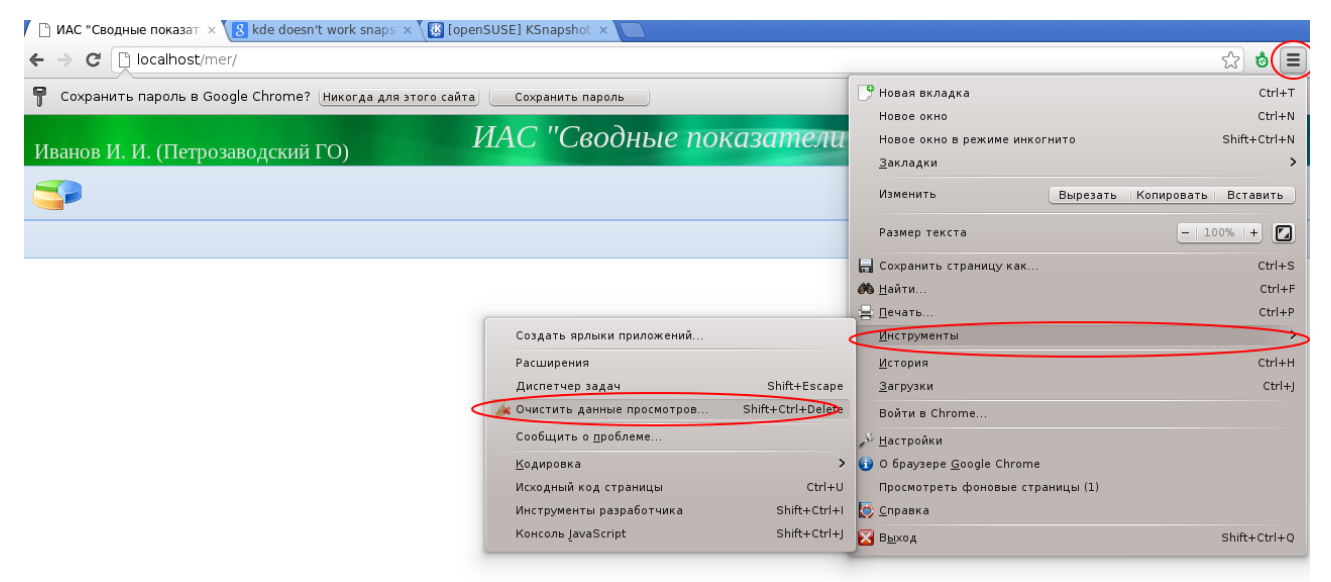

| ) C 🛛 🛛 | hrome:// <b>chrome</b> /settings/clearBro                  | wserData                                                                                                    |
|---------|------------------------------------------------------------|----------------------------------------------------------------------------------------------------|
| rome    | Настройки                                                  |                                                                                                    |
|         | Вход                                                       |                                                                                                    |
|         | Чтобы сохранять личные пара                                | аметры браузера в Интернете и использовать их в Google                                                                   |
| тройки  | Chrome на любом компьютер<br>того, если вы войдете в брауз | e, войдите в Google Chrome, используя аккаунт Google. Кроме<br>зер, в дальнейшем вход в сервисы Google будет выполняться |
|         | автоматически. <u>Подробнее</u><br>Войти в Chrome          |                                                                                                    |
|         | Начальная группа                                           |                                                                                                    |
|         | Страница быстрого доступ                                   | па                                                                                                    |
|         | Последние открытые стра                                    |                                                                                                    |
|         | 🔘 Следующие страницы: до                                   | Очистить историю                                                                                                    |
|         | Внешний вид                                                | Удалить указанные ниже элементы: за прошлую неделю 🔻                                                                     |
|         | Выбрать тему Использов                                     | ва Очистить историю просмотров                                                                                           |
|         | 🗌 Показывать кнопку "Главн                                 | Очистить историю загрузок                                                                                                |
|         | 🗌 Всегда показывать панель                                 | а 🥑 Очистить кэш                                                                                                    |
|         | 🖉 Использовать системные ј                                 | ра 🔲 Очистить файлы cookie и другие данные сайтов и подключаемых модулей                                                 |
|         |                                                            | 🔲 Очистить сохраненные пароли                                                                                            |
|         | Поиск                                                      | Очистить сохраненные данные автозаполнения форм                                                                          |
|         | Установить поисковую систе                                 | 🗥 🔲 Удалить данные размещенных приложений                                                                                |
|         | Google 🔻 Управление                                        | 📄 🔲 Отменить авторизацию лицензий для содержания                                                                         |
|         | Включить Живой поиск, ч<br>регистрироваться).              | То<br>Подробнее Отмена Очистить историю                                                                                  |
|         |                                                            |                                                                                                    |

# Связь с технической поддержкой

Для осуществления связи с разработчиками и технической поддержкой ИАС можно воспользоваться ссылкой **Написать в техподдержку** Строки состояния, нажатие на которую создает в почтовой программе (указанной в настройках операционной системы Пользователя) письмо в адрес технической поддержки ИАС.

| записеи:                           |                         |
|------------------------------------|-------------------------|
| Строка состояния: Запись сохранена | Написать в техподдержку |

Если на машине пользователя не установлен почтовый клиент, то можно написать письмо разработчиком любым удобным способом по adpecy support@arvata.ru

Для оперативного решения вопросов можно воспользоваться телефоном 8 (814-2) 76-63-12, добавочный номер 33.